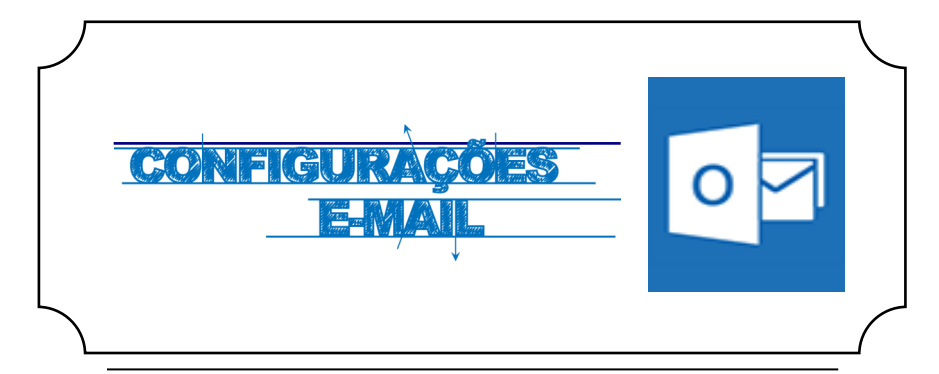

## Iniciar

Abrir a aplicação **Outlook** e de seguida selecionar a opção **Ficheiro / Adicionar conta**.

Posteriormente devemos adicionar uma nova conta de correio **POP ou IMAP** (*Fig.1*)

| Adicionar Conta                                                                                                    | ×       |
|----------------------------------------------------------------------------------------------------|---------|
| Escolher Serviço                                                                                                    | ×       |
| Microsoft Exchange Server ou serviço compatível<br>Ligar a uma conta do Exchange para aceder ao correio eletrónico, calendários, contactos, tarefas e voice mail |         |
| Serviço compatível com Exchange Active Sync ou Outlook.com<br>Ligue-se a um serviço como o Outlook.com para aceder ao e-mail, calendários, contactos e tarefas   |         |
| OP ou IMAP<br>Ligar a uma conta de correio eletrónico IMAP ou POP                                                                                                |         |
|                                                                                                    |         |
|                                                                                                    |         |
|                                                                                                    |         |
| < Anterior Seguinte > Ca                                                                                                    | incelar |

## WINDOWS

## Autenticação

Preencher os campos com os respetivos dados pessoais (Fig. 2):

Servidor de receção de correio (IMAP / POP3): outlook.office365.com

Porta: (IMAP): 993

Porta: (POP3): 995

Método de encriptação (IMAP / POP3): SSL

Servidor de envio de correio (SMTP): smtp.office365.com

Porta (SMTP): 587

Método de encriptação (SMTP): TLS

Nome de utilizador: [Login do Portal]@ismai.pt

Palavra-passe: A mesma senha que utilizada na área privada do Portal do ISMAI

| nformações do utilizador                      |                            | Definições da Conta de Teste                                           |
|-----------------------------------------------|----------------------------|------------------------------------------------------------------------|
| <u>O</u> seu nome:                            | de Domonstração Office 365 | Recomendamos que teste a conta para se certificar de                   |
| Endereço de Correio Eletrónico:               | a099999@ismai.pt           | que as entrauas estas corretas.                                        |
| nformações sobre o servidor                   |                            | Taskas definisões da samka                                             |
| lipo <u>d</u> e Conta:                        | IMAP 🗸                     | Testar dermições da conta                                              |
| Servidor de receção de correio:               | outlook.office365.com      | Testar automaticamente as definições da conta<br>ao clicar em Seguinte |
| Servidor de e <u>n</u> vio de correio (SMTP): | smtp.office365.com         |                                                                        |
| nformações de início de sessão                |                            |                                                                        |
| Nome de utili <u>z</u> ador:                  | a099999@ismai.pt           |                                                                        |
| Palavra-passe:                                | *****                      | Correio a manter offline: Tudo                                         |
| Memoriz                                       | ar palavra_passe           |                                                                        |
| Memoriz                                       | ar palavra <u>-</u> passe  |                                                                        |

Fig. 2

Para alterar as portas utilizadas pelo Outlook devem clicar em **"Mais definições"**, selecionar o separador **"Avançadas"**, e alterar conforme apresentado nas imagens abaixo: Para **IMAP** (*Fig.3*) e para **POP3** (*Fig. 4*).

| Seral S        | Servidor de envio A                        | vançadas                                          |                       |       |  |
|----------------|--------------------------------------------|---------------------------------------------------|-----------------------|-------|--|
| Números        | de porta do servidor                       |                                                   |                       |       |  |
|                |                                            | 007                                               |                       |       |  |
| Servido        | r de receção (IMAP):                       | 555 Otilizar pi                                   | redennições           |       |  |
| Utili          | ze o seguinte tipo de                      | e ligação encriptada:                             | SSL                   | ~     |  |
| Servido        | r de envio (SMTP):                         | 587                                               |                       |       |  |
| Utili          | ze o seguinte tipo de                      | e ligação encriptada:                             | TLS                   | ~     |  |
| Tempor d       | e espera do servidor                       |                                                   |                       |       |  |
| Curto          | c cspera do servidor                       | ngo 1 minuto                                      |                       |       |  |
| Pactar -       |                                            | ingo i ininaco                                    |                       |       |  |
| Cominte        |                                            |                                                   |                       |       |  |
| Caminn         | o da pasta raiz:                           |                                                   |                       |       |  |
| tens Envi      | ados                                       |                                                   |                       |       |  |
| 🗌 Não          | guardar cópias dos i                       | tens enviados                                     |                       |       |  |
| tens Elim      | inados                                     |                                                   |                       |       |  |
| Marc           | ar itens para elimina                      | cão, mas não os move                              | r automaticam         | iente |  |
| Os it<br>defin | tens marcados para e<br>nitivamente quando | eliminação serão elimi<br>os itens na caixa de co | nados<br>orreio forem |       |  |
| Pam.           | over itens an alterna                      | r pastas em modo onl                              | ine                   |       |  |

Fig.3

| Court                           | Contidende anti- Avancadas                                                                                                    |
|---------------------------------|----------------------------------------------------------------------------------------------------|
| Gerai                           | Servidor de envio Avaliçadas                                                                                                    |
| Númer                           | os de porta do servidor                                                                                                    |
| Servio                          | dor de receção (POP3): 995 Utilizar predefinições                                                                                                    |
| •                               | Este servidor requer uma ligação encriptada (SSL)                                                                                                    |
| Servio                          | dor de envio (SMTP): 587                                                                                                    |
| U                               | tilize o seguinte tipo de ligação encriptada: TLS                                                                                                    |
| Tempo                           | de espera do sepuidor                                                                                                    |
| rempo.                          |                                                                                                    |
| Curto                           | Longo 1 minuto                                                                                                    |
| Curto                           | Congo 1 minuto                                                                                                    |
| Curto<br>Entrega                | a Longo 1 minuto                                                                                                    |
| Curto<br>Entrega<br>De          | Longo 1 minuto<br>a<br>exar uma cópia das mensagens no servidor<br>Romenue do conidas após                                                                            |
| Curto<br>Entrega<br>De          | Longo 1 minuto<br>a<br>zixar uma cópia das mensagens no servidor<br>Remover do servidor após 14 🐳 dias                                                                |
| Curto<br>Entrega<br>De<br>Curto | Longo 1 minuto<br>a<br>etxar uma cópia das mensagens no servidor<br>17 Remover do servidor após 14 🚖 dias<br>17 Remover do servidor ao eliminar de 'Itens eliminados' |
| Curto<br>Entrega<br>De<br>C     | Longo 1 minuto<br>a<br>eixar uma cópia das mensagens no servidor<br>] Remover do servidor após 14 💭 dias<br>] Remover do servidor ao eliminar de 'Itens eliminados'   |
| Curto<br>Entrega<br>De          | Longo 1 minuto<br>a<br>eixar uma cópia das mensagens no servidor<br>9 Remover do servidor após 14 💭 dias<br>9 Remover do servidor ao eliminar de 'Itens eliminados'   |
| Curto<br>Entregi<br>V De        | Longo 1 minuto<br>a<br>etxar uma cópia das mensagens no servidor<br>Remover do servidor após 14 0<br>Remover do servidor ao eliminar de 'itens eliminados'            |
| Curto<br>Entreg;<br>V De        | Longo 1 minuto<br>a<br>eixar uma cópia das mensagens no servidor<br>9 Remover do servidor após 14 😴 dias<br>9 Remover do servidor ao eliminar de 'Itens eliminados'   |